## ChatterBox Proximity Sensing/Switch Node Assembly

Based on Lilygo T-Beam Supreme

WARNING: Do not attempt unless you have a good understanding of electricity, wiring, and batteries. LiPo batteries can be dangerous and cause fires!

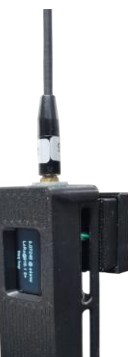

You can create a proximity sensing node by slightly modifying a T-Beam supreme. You do not have to add a relay, but the instructions below cover adding both a mmWave radar and relay.

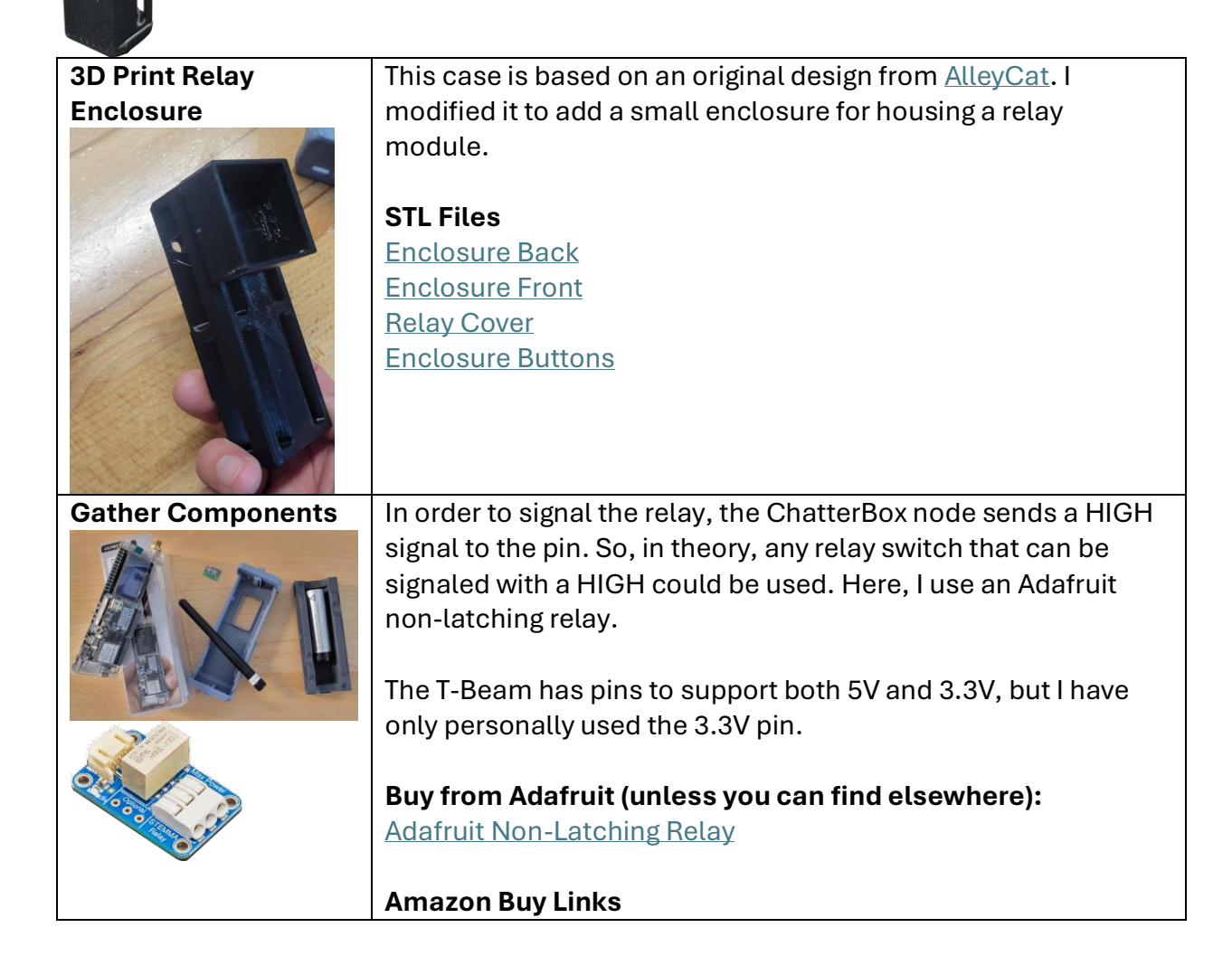

| C4001 mmWave Presence                  | T-Beam Supreme         DFRobot mmWave Radar         SD Card         Battery (18650 flat)         Heat Inset Nuts         M3 Screws         AliExpress Product Links:         T-Beam Supreme         DFRobot mmWave Radar         SD Card         Battery (18650 flat)         Heat Inset Nuts |
|----------------------------------------|----------------------------------------------------------------------------------------------------|
|                                        | M3 Screws                                                                                                    |
| Solder                                 | I typically use white for voltage, black for ground, and green for                                                                                                    |
| VCC/GND/Signal                         | signal. As shown here, you'd connect:                                                                                                    |
| Wires to T-Beam                        | Green -> Pin 46                                                                                                    |
| BATTERY<br>BATTERY<br>A HOUSE IS ON    | Black -> GND                                                                                                    |
| Prepare DFRobot<br>Wires for Soldering | We will be using the white plug end of the DFRobot-included wires, but need to cut the black dupont adapters from the other end.                                                                                                    |
|                                        | You'll also want to separate the blue/green wires from the red/black, as shown in the image.                                                                                                    |
| · ·                                    | NOTE: Route the DFRobot blue/green wires <i>through</i> the                                                                                                    |
|                                        | <b>relay housing</b> (as shown a few steps down) <i>before</i> soldering.                                                                                                    |
|                                        | The DFRobot white plug will be sitting in the relay housing.                                                                                                    |

|                                                                                                    | In the wires provided with the DFRobot sensor:<br>Green (Data) goes to SDA<br>Blue (Clock) goes to SCL                                                                                                    |
|----------------------------------------------------------------------------------------------------|----------------------------------------------------------------------------------------------------|
| Add Heat Inserts                                                                                                    | Using a soldering pin with an inset adapter or a heat gun and<br>light pressure from a screwdriver, carefully press the inserts<br>into the T-Beam back.                                                                                                    |
| Route Wires To the                                                                                                    | In addition to the 2 DFRobot wires that have been routed                                                                                                    |
| <text></text>                                                                                                    | through the relay housing, route all relay wires through the back<br>of the case into the housing where the relay will sit (the<br>hollowed out square area).<br>The image to the left only shows 3 wires, you should have 5<br>wires routed through here, and be left with the DFRobot's<br>red/black wires waiting to be connected to something. |
|                                                                                                    | You may choose to use a plug. I soldered the wires, but either                                                                                                    |
| VCC/GND/Signal to                                                                                                    | way                                                                                                    |
| Relay                                                                                                    | Green -> Sig<br>White -> Vin                                                                                                    |
| Normal STEMMA Reav<br>Normal Normal Stemps<br>Oceana Nary Stemps<br>Nary Nary Stemps<br>Nary Nary Nary Nary<br>Nary Nary Nary<br>Nary Nary Nary<br>Nary Nary Nary<br>Nary Nary<br>Nary Nary Nary<br>Nary Nary Nary<br>Nary Nary Nary<br>Nary Nary Nary<br>Nary Nary Nary Nary<br>Nary Nary Nary Nary Nary Nary Nary Nary | Black -> Gnd                                                                                                    |

| Connect the Circuit | Here is where you choose to connect Normal Open (NO),                                                                                                    |
|---------------------|----------------------------------------------------------------------------------------------------|
| Wires               | Normally Closed (NC), or both, I'm using normally open.                                                                                                    |
|                     | This is pretty self-explanatory, but if you don't know what those<br>mean, I'm not going to explain it here (you should learn more<br>about circuits before completing this project, or you could<br>easily get injured or cause damage if you don't know what<br>you're doing).                                  |
| Insert the Relay    | Insert the relay module into the housing and route the circuit                                                                                                    |
| Module and Route    | wires out, so you can connect them to your circuit                                                                                                    |
| Wires Vires         |                                                                                                    |
| Set DFR to use I2C  | The DFRobot sensor has two switches.                                                                                                    |
|                     | 1) Controls the device's I2C address. Leave it at 0x2A<br>2) Controls UART vs I2C. <b>Switch this to I2C</b>                                                                                                    |
| Connect the DFRobot | Connect the DFR's 3v/Gnd wires as shown to the left.                                                                                                    |
| Power/Ground to the |                                                                                                    |
| Relay's             | You will need to cut the relay's white and black wires, to splice                                                                                                    |
| Power/Ground.       | them back together along with the DFR's +/Gnd.                                                                                                    |
|                     | You may want to do the wiring differently than what I've done<br>here, but essentially both the DFRobot sensor and relay will be<br>powered from the same connections on the T-Beam.<br>I simply twisted and soldered the wires as shown, and then<br>slid/shrunk a heat shrink insulator over each set of wires. |
| Tuck the            | Tuck the Relay and DFRobot sensor into the relay housing as                                                                                                    |
| Components          | shown. It will be a tight fit.                                                                                                    |

| Attach Relay Housing<br>Cover                                                                                                    |                                                                                                    |
|----------------------------------------------------------------------------------------------------|----------------------------------------------------------------------------------------------------|
| Complete "Node"                                                                                                    | The rest of the setup is essentially the same as a GPS Node / T-                                                                                                    |
| Setup                                                                                                    | Beam Supreme node, starting with the insert SD card step.                                                                                                    |
| Test your Remote                                                                                                    | Once your swich/node is onboarded, use any Communicator to                                                                                                    |
| Switch                                                                                                    | test flipping the remote switch.                                                                                                    |
| Select a Device       b.40647       b.45205       b.84985       b.98310       easton       Contenting       Contenting< | The Node/Remote Switch<br>* Power on your node/switch and wait for it to initialize.<br>* Attach the switch wires to a simple circuit, such as a<br>continuity tester that beeps or otherwise indicates whether a<br>circuit is open or closed. |
| I       2       3       -       +       0         Select Command       Select Command       -       +       0         Belect a command to issue. Receiver must have remote control enabled.       Motion == Relay       Switch 5 Sec         Switch 5 Sec       Switch On                                                                                                    | Any Communicator<br>Within a few minutes of being onboarded to your cluster,<br>communicators should start to become aware of this new<br>node, and should show it (on the devices screen) as a motion<br>sensor.                               |
|                                                                                                    | <ul> <li>* Go to the Devices screen and select this device</li> <li>* Open the commands menu, by touching the game controller button</li> <li>* Correll to the Civital 5 Cost item, and shapes it</li> </ul>                                    |
|                                                                                                    | - Scroll to the Switch 5 Sec Item, and choose It                                                                                                    |
|                                                                                                    | Within a couple of seconds, you should see the switch opened or closed for 5 seconds, depending on how you wired it.                                                                                                    |
|                                                                                                    | You can also use the <i>Last Motion</i> command to test whether the sensor is working. If you are anywhere near the node, you should get a response of a time near the current time.                                                            |